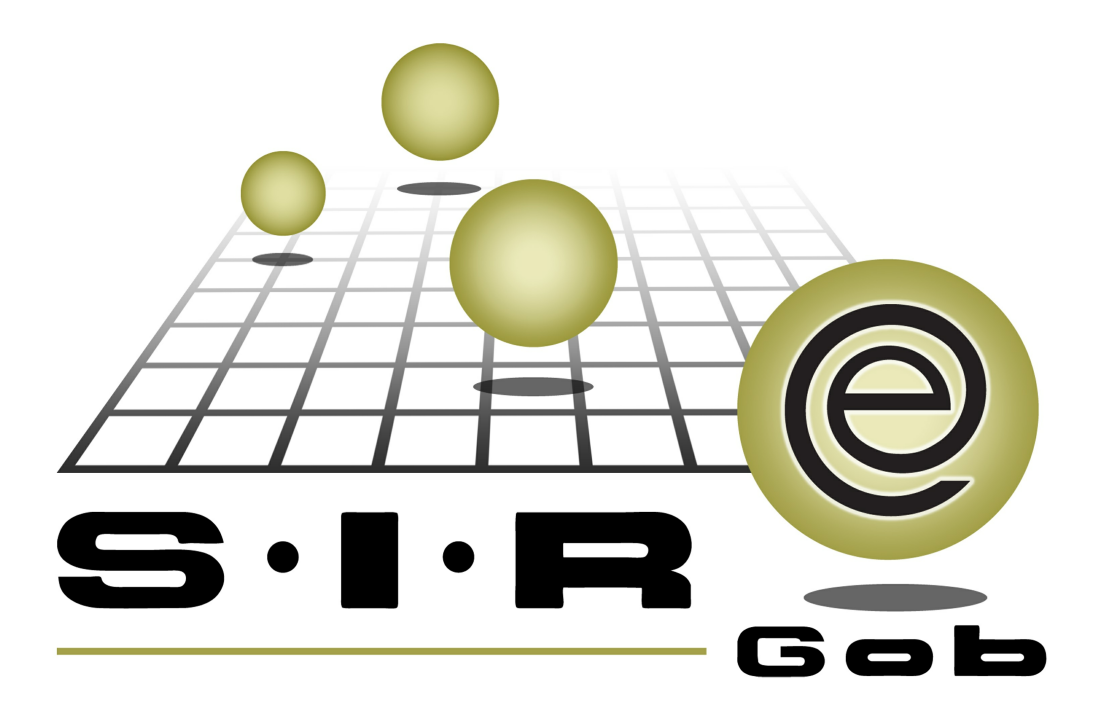

# Guía rápida de procesos SIAFEV 2.0

## **GRP SIAFEV 2.0** Plataforma Integral de Gestión Gubernamental

El presente documento tiene por objetivo apoyar en el conocimiento de SIAFEV 2.0 en cada uno de sus subproductos y módulos, por lo tanto algunas recomendaciones y explicaciones se reiteran o repiten en cada apartado, consideramos este documento para ser estudiado por capítulo o bien como referencia de cada módulo.

## Tabla de contenidos

| 1. Liquidación de saldo de proveedores                                | •••• 4     |
|-----------------------------------------------------------------------|------------|
| 1.1 Ingresar al módulo· · · · · · · · · · · · · · · · · · ·           | •••• 5     |
| 1.2 Criterios a considerar · · · · · · · · · · · · · · · · · ·        | •••• 7     |
| 1.3 Liquidar saldo de proveedor · · · · · · · · · · · · · · · · · · · | •••• 8     |
| 2. Liquidación de saldo de deudores                                   | · · · · 16 |
| 2.1 Ingresar al módulo·····                                           | ••• 17     |
| 2.2 Criterios a considerar                                            | • • • 20   |
| 2.3 Liquidar saldo de deudores · · · · · · · · · · · · · · · · · · ·  | • • • 21   |

4

### 1. Liquidación de saldo de proveedores

Descripción: En este documento se explicará el proceso de liquidación de saldos de proveedores que se realizará desde el módulo de "Catalogo de proveedores", el usuario seguirá las indicaciones que a continuación se explican.

Las pantallas que se presentan a continuación, contienen botones y operaciones de uso general.

#### 1.1 Ingresar al módulo

Para ingresar al módulo de "Catalogo de proveedores" el usuario deberá posicionarse sobre la pantalla principal de la Plataforma y seguir la ruta mencionada:

Catálogos » Personas » Catálogo de proveedores.

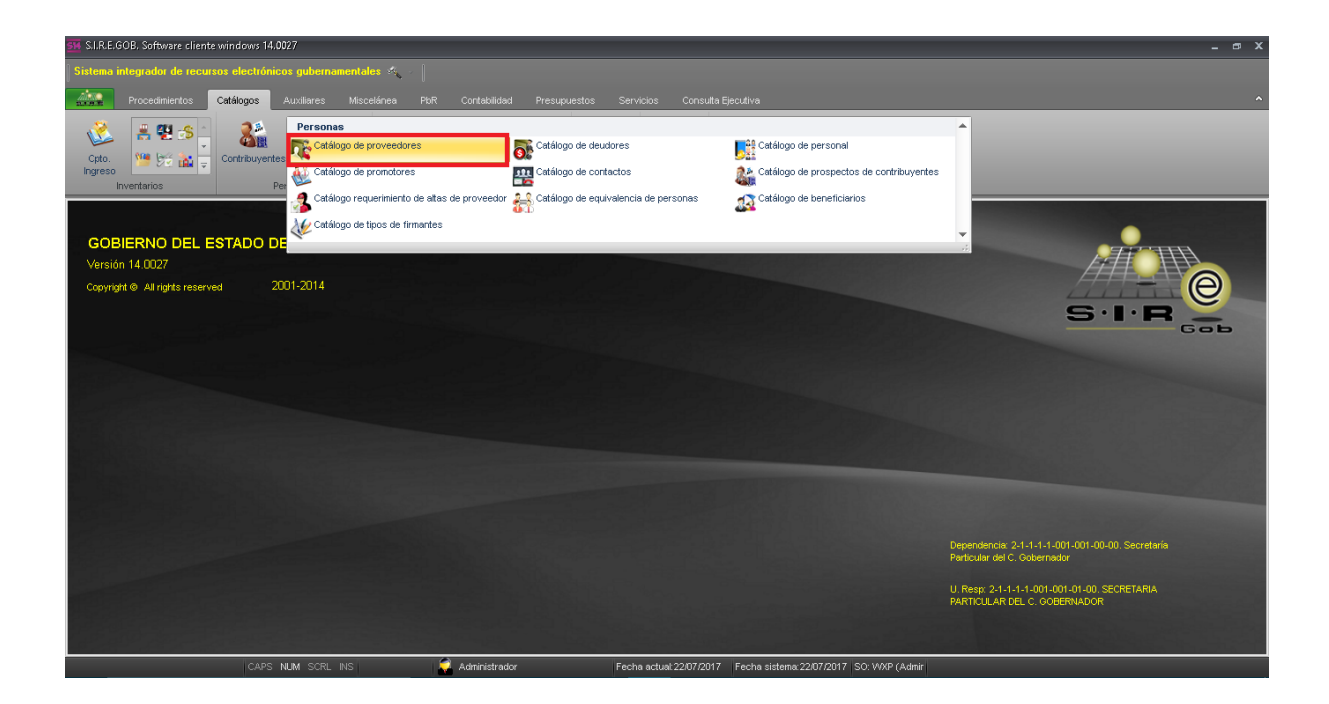

Al ingresar al módulo, la plataforma desplegará el catálogo de proveedores como se muestra en la siguiente imagen:

| 514 | Listado de prov                                                                                                    | veedores - S.I.R.E.GOB. Software cliente windows 14.0027                    |                 |                  |                   |                     |                      |               |                      |                       | - @ X              |
|-----|----------------------------------------------------------------------------------------------------|-----------------------------------------------------------------------------|-----------------|------------------|-------------------|---------------------|----------------------|---------------|----------------------|-----------------------|--------------------|
| S   | istema integrad                                                                                                    | dor de recursos electrónicos gubernamentales $\mathscr{B}_{\mathrm{const}}$ |                 |                  |                   |                     |                      |               |                      |                       |                    |
| 2   | AIN Proce                                                                                                    | dimientos <mark>Catálogos</mark> Auxiliares Miscelánea                      | PbR Contabili   | dad Presupuestos | Servicios C       | onsulta Ejecutiva   |                      |               |                      |                       | ^                  |
|     | Image: Section of the section of the section of t                  |                                                                             |                 |                  |                   |                     |                      |               |                      |                       |                    |
| 1   | Listado de prov                                                                                                    | veedores X                                                                  |                 |                  |                   |                     |                      |               |                      |                       | -                  |
| ∆r  | chivo 🔻                                                                                                    |                                                                             |                 |                  |                   |                     |                      |               |                      |                       | 6                  |
| 1<  |                                                                                                    |                                                                             | 10              | (1) III III      | 2 🔍               |                     |                      |               |                      |                       |                    |
|     |                                                                                                    |                                                                             | WZ TH           |                  | 243               |                     |                      |               |                      |                       |                    |
| Ar  | rastrar un encab                                                                                                    | ezado de columna aquí para agrupar por esa columna                          |                 |                  |                   |                     |                      |               |                      |                       |                    |
| 12  | Clave de prove                                                                                                    | edor Nombre del proveedor                                                   | RFC             | Habilitado       | Tipo proveedor    | Límite crédito      | Días de crédito      | Clave período | Descripción períodos | Clave tipo de entrega | Descripción tipo e |
|     | 0020889                                                                                                    | LIRA Y HERNÁNDEZ, S.A. DE C.V.                                              | LHE030917K1A    | si               |                   | 0.00                | 0                    | GE 🐺          | GENÉRICO             | SIN                   | 河 SIN DEFINIR      |
|     | 0020890                                                                                                    | ROLON ALARCON LUCIA INES                                                    |                 | Si               |                   | 0.00                | 0                    | GE 🐺          | GENÉRICO             | SIN                   | SIN DEFINIR        |
|     | 0020891                                                                                                    | CENTRAL ADN, S.A. DE C.V.                                                   | CAD130308DZ8    | Si               |                   | 0.00                | 0                    | GE 🐺          | GENÉRICO             | SIN                   | SIN DEFINIR        |
|     | 0020892                                                                                                    | ZUÑIGA ORTIZ ADOLFO                                                         | ZUOA7703043M9   | Si               |                   | 0.00                | 0                    | GE 🐺          | GENÉRICO             | SIN                   | SIN DEFINIR        |
|     | 0020893                                                                                                    | GRUPO CONSTRUCTOR SANTOS ANDRADE SA DE C                                    | GCS151126T22    | Si               |                   | 0.00                | 0                    | GE 🐺          | GENÉRICO             | SIN                   | SIN DEFINIR        |
|     | 0020894                                                                                                    | RIVERA CERVANTES NORBERTO                                                   | RICN8603239E9   | Si               |                   | 0.00                | 0                    | GE 🐺          | GENÉRICO             | SIN                   | SIN DEFINIR        |
|     | 0020895                                                                                                    | EDIFICADORA Y URBANIZADORA DEL SURESTE SA                                   | EUS880728R27    | Si               |                   | 0.00                | 0                    | GE 🐺          | GENÉRICO             | SIN                   | 河 SIN DEFINIR      |
|     | 0020896                                                                                                    | LOPEZ JUAREZ JAVIER                                                         |                 | si               |                   | 0.00                | 0                    | GE 🐺          | GENÉRICO             | SIN                   | 🔊 SIN DEFINIR      |
| 10  | 0000007                                                                                                    |                                                                             | MUL DESCRIPTION | ci               | <u></u>           | 0.00                | 0                    | CD 7          |                      | SIM                   |                    |
| Pro | Indo Contractor and the contract of the contract of the contra |                                                                             |                 |                  |                   |                     |                      |               |                      |                       |                    |
|     |                                                                                                    | CAPS NUM SCRL INS                                                           | administr       | ador             | Fecha actual 22/0 | )7/2017 Fecha siste | ema:22/07/2017 SO: 1 | AXP (Admir    | 🔒 Consultar          | Anteriores Sig        | uientes 🚛 Salir    |

6

#### 1.2 Criterios a considerar

Para liquidar el saldo del proveedor, el usuario verificará que el proveedor cumpla con los siguientes criterios:

- El proveedor seleccionado deberá contar con saldos a liquidar.
- El usuario deberá tener conocimiento del concepto a utilizar.
- El usuario identificará el saldo a liquidar.

Una vez que se validaron los criterios se continuará con la liquidación del saldo del proveedor.

8

#### 1.3 Liquidar saldo de proveedor

Para liquidar el saldo del proveedor, el usuario buscará el proveedor por medio de su clave, por el nombre, dirección o RFC.

| 514        | Listado de proveedor       | es - S.I.R.E.GOB. Software cliente windows 14.0027  |                        |                  |                |                   |                 |               |                      |                       | - @ X                    |
|------------|----------------------------|-----------------------------------------------------|------------------------|------------------|----------------|-------------------|-----------------|---------------|----------------------|-----------------------|--------------------------|
| 5          | istema integrador de       | recursos electrónicos gubernamentales 🚸 🕞           |                        |                  |                |                   |                 |               |                      |                       |                          |
|            |                            |                                                     |                        |                  |                |                   |                 |               |                      |                       |                          |
| - 11       | Procedimient               | os Catalogos Auxiliares Miscelanea                  | PDR Contabil           | dad Presupuestos | Servicios Co   | onsulta Ejecutiva | _               | _             | _                    | _                     |                          |
|            | 议 🔮 😫 🕫                    | s 🕺 🎎 🔽 🐻 📖 👘 🕌                                     | ) 💐 🔂 🖞                | - 🔝 🚯 🕅          | ò 🖆 🔛 🎱        |                   |                 |               |                      |                       |                          |
|            | Coto. Ma bes 1             | Contribuyentes 🍂 💷 🎎 🖌 Actual                       | zar 🐋 🕰 🍯              | Catálogo de      | • 💾 🔜 🚓        | *                 |                 |               |                      |                       |                          |
|            | Ingreso                    | docume                                              | ntos                   | auxiliares -     |                | ₹.                |                 |               |                      |                       |                          |
| _          | Inventarios                | Personas                                            | Auxiliares de U. I     | Kesp Ubica       | Herramient     | as.               |                 |               |                      |                       |                          |
| 1          | 😨 Listado de proveedores 🗵 |                                                     |                        |                  |                |                   |                 |               |                      |                       |                          |
| <u>A</u> r | chivo 🔻                    |                                                     |                        |                  |                |                   |                 |               |                      |                       |                          |
| 1          | · · · · · · ·              | D E E E & 🗞 🝸 👬                                     | 18 A                   | 🕙 🎟              | <u>&amp;</u> 🐔 |                   |                 |               |                      |                       |                          |
| A          | rastrar un encabezado      | de columna aquí para agrupar por esa columna        |                        |                  |                |                   |                 |               |                      |                       |                          |
| T2         | Clave de proveedor         | Nombre del proveedor                                | RFC                    | Habiitado        | Tipo proveedor | Límite crédito    | Días de crédito | Clave período | Descripción períodos | Clave tipo de entrega | Descripción tipo e       |
|            | 0017800                    | TERRONES VEGA EFRAIN                                | TEVE700524MC6          | No               |                | 0.00              | 0               | GE 🐺          | GENÉRICO             | SIN                   | SIN DEFINIR              |
|            | 0002611                    | TERROSO GARCIA MARIO IVAN                           | XXXX000001045          | Si               |                | 0.00              | 0               | GE 🐺          | GENÉRICO             | SIN                   | SIN DEFINIR              |
|            | 0019502                    | TERROSO GARCIA MARIO IVAN                           | TEGM800604J33          | Si               |                | 0.00              | 0               | GE 🐺          | GENÉRICO             | SIN                   | SIN DEFINIR              |
|            | 0017774                    | TERRY NEIL DAVID                                    | TENE5804141V5          | Si               |                | 0.00              | 0               | GE 🐺          | GENÉRICO             | SIN                   | SIN DEFINIR              |
|            | 0020659                    | TERZAGUI CONSTRUCTORA, SA DE CV                     | TCO170407JMD           | Si               |                | 0.00              | 0               | GE 🐺          | GENÉRICO             | SIN                   | SIN DEFINIR              |
|            | 0018003                    | TESCORP SELECT S DE RL DE CV                        | TSE150630784           | No               |                | 0.00              | 0               | GE 🐺          | GENÉRICO             | SIN                   | SIN DEFINIR              |
|            | 0017787                    | TESIFE SA DE CV                                     | TES870831H17           | No               |                | 0.00              | 0               | GE 🐺          | GENÉRICO             | SIN                   | SIN DEFINIR              |
| >          | 0018948                    | TESORERIA DE LA FEDERACION                          | XXAA003719             | si               |                | 0.00              | 0               | GE 😽          | GENÉRICO             | SIN                   | SIN DEFINIR              |
| 19         | 221 de 20672 * '* *        |                                                     | TE00740405954          | hla              |                |                   |                 | ~= <u>~</u>   | OENÉRICO             | CIN                   |                          |
| Pro        | weedores ordenados         | s por nombre                                        |                        |                  |                |                   |                 |               |                      |                       | Inicio 🔵 Final 🔵         |
|            |                            |                                                     |                        |                  |                |                   |                 |               |                      | No                    | Máx. Mov.: 99999         |
| 1.         | Clave 2. Nombre prove      | eedor 3. Dirección completa 4. R.F.C 5.Pat.,Mat.,No | nbre(s) <u>6</u> Otros | criterios        |                |                   |                 |               |                      | Voten                 | er por últimos registros |
| N          | ombre:                     |                                                     |                        |                  |                |                   |                 |               |                      |                       |                          |
| ΙΓ         |                            |                                                     |                        |                  |                |                   |                 |               |                      |                       |                          |
|            |                            |                                                     |                        |                  |                |                   |                 |               | 🔦 Consultar          | Anteriores Sigui      | entes 🔐 Salir            |
|            |                            |                                                     |                        |                  |                |                   |                 |               |                      |                       |                          |

| 1.0 | 🔢 Listado de proveedores - S.I.I | R.E.GOB. Software cliente window | /s 14.0027                     |                         | _ m _ |
|-----|----------------------------------|----------------------------------|--------------------------------|-------------------------|-------|
| 1   | Sistema integrador de recurs     | os electrónicos gubernamental    | es 🖧 -                         |                         |       |
|     | Procedimientos                   | Catálogos Auxiliares Misco       | elánea PbR Contabilidad Presup |                         |       |
|     | Cpto.<br>Ingreso                 | Contribuyentes                   | Actualizar<br>documentos       |                         |       |
| J.  | Inventarios                      | Personas                         | Auxiliares de U. Resp          | Ubicación Herramientas. |       |
| 1   | 😼 Listado de proveedores 💌       |                                  |                                |                         |       |
|     | Archivo -                        |                                  |                                |                         | E     |
| - Î |                                  |                                  | 7 🚧 🙉 🛲 🕥 📼                    | 🔲 🤌 🦧                   |       |

Posteriormente el usuario dará clic en el botón "Liquidar saldos del proveedor".

| 1   | $\cdots $                | N E E E E 🦇 🏅 👯                                     | 10 📖                   | ≥ ⊨∎ ⊨∎    | 🚵 🔊                |                       |                     |               |                      |                       |                         |
|-----|--------------------------|-----------------------------------------------------|------------------------|------------|--------------------|-----------------------|---------------------|---------------|----------------------|-----------------------|-------------------------|
| A   | rrastrar un encabezado o | ie columna aquí para agrupar por esa columna        |                        |            | Liquidar saldos    | s del proveedor (Shif | I+Alt+T)            |               |                      |                       |                         |
| IZ  | Clave de proveedor       | Nombre del proveedor                                | RFC                    | Habilitado | Tipo proveedor     | Límite crédito        | Días de crédito     | Clave período | Descripción períodos | Clave tipo de entrega | Descripción tipo e      |
|     | 0017800                  | TERRONES VEGA EFRAIN                                | TEVE700524MC6          | No         |                    | 0.00                  | (                   | GE 🖉          | GENÉRICO             | SIN 🖉                 | SIN DEFINIR             |
|     | 0002611                  | TERROSO GARCIA MARIO IVAN                           | XXXX000001045          | si         |                    | 0.00                  | (                   | GE 🖉          | GENÉRICO             | SIN 🖉                 | SIN DEFINIR             |
|     | 0019502                  | TERROSO GARCIA MARIO IVAN                           | TEGM800604J33          | Si         |                    | 0.00                  | (                   | GE 🖉          | GENÉRICO             | SIN 🖉                 | SIN DEFINIR             |
|     | 0017774                  | TERRY NEIL DAVID                                    | TENE5804141V5          | si         |                    | 0.00                  | (                   | ) GE 🛛 🐺      | GENÉRICO             | SIN 🐺                 | SIN DEFINIR             |
|     | 0020659                  | TERZAGUI CONSTRUCTORA, SA DE CV                     | TCO170407JM0           | si         |                    | 0.00                  | (                   | ) GE 🛛 🐺      | GENÉRICO             | SIN 🐺                 | SIN DEFINIR             |
|     | 0018003                  | TESCORP SELECT S DE RL DE CV                        | TSE150630784           | No         |                    | 0.00                  | (                   | GE 🖉          | GENÉRICO             | SIN 🖉                 | SIN DEFINIR             |
|     | 0017787                  | TESIFE SA DE CV                                     | TES870831H17           | No         |                    | 0.00                  | (                   | GE 🖉          | GENÉRICO             | SIN 🐺                 | SIN DEFINIR             |
| >   | 0018948                  | TESORERIA DE LA FEDERACION                          | XXAA003719             | Si         |                    | 0.00                  | (                   | GE 🐺          | GENÉRICO             | SIN 🗖                 | SIN DEFINIR             |
| 19  | 1221 de 20672 * '* 🗣     |                                                     | TE00740405954          | hlo III    |                    | 0.00                  |                     |               | L CENÉRICO           | SIM T                 |                         |
| Pre | oveedores ordenados      | por nombre                                          |                        |            |                    |                       |                     |               |                      |                       | Inicio 🔴 Final 🔵        |
|     |                          |                                                     |                        |            |                    |                       |                     |               |                      | No.                   | Máx. Mov.: 99999        |
| 1   | Clave 2. Nombre prove    | edor 3. Dirección completa 4. R.F.C 5.Pat.,Mat.,Nor | nbre(s) <u>6</u> Otros | criterios  |                    |                       |                     |               |                      | V Obtene              | r por últimos registros |
| N   | lombre:                  |                                                     |                        |            |                    |                       |                     |               |                      |                       |                         |
|     |                          |                                                     |                        |            |                    |                       |                     |               |                      |                       |                         |
|     |                          |                                                     |                        |            |                    |                       |                     |               | 🔦 Consultar          | Anteriores Siguie     | ntes 🛛 🏭 Salir          |
|     |                          | CAPS NUM SCRL INS                                   | 🛛 🏹 Administr          | ador       | Fecha actual:22/07 | 7/2017 Fecha siste    | erna:22/07/2017 SO: | VVXP (Admir   |                      |                       |                         |

La plataforma desplegará la ventana con el listado de saldos, el usuario seleccionará el saldo requerido y posteriormente dará clic en el listado "Concepto de liq." como se muestra en la siguiente imagen:

| 👯 Listado de proveedores - S.I.R.E.GOB. Software cliente windows    |                                                                                                    |                                       | - @ X                                    |                |                      |                       |                                     |
|---------------------------------------------------------------------|----------------------------------------------------------------------------------------------------|---------------------------------------|------------------------------------------|----------------|----------------------|-----------------------|-------------------------------------|
| Sistema integrador de recursos electrónicos gubernamentale          | es 🖧 🗸 📔                                                                                                    |                                       |                                          |                |                      |                       |                                     |
| Procedimientos Catálogos Auxiliares Miscel                          | Hánea PbR Contabilidad Presupuestos Servic                                                                                 | ios Consulta Ejecutiva                |                                          |                |                      |                       | ^                                   |
| Contribuyentes                                                      | Liquidación de soldos del proveedon 0018318<br>Archivo •<br>C C C 2 22 21 C C C C<br>TESOCREIA DE LA FEDERACION<br>0018948 |                                       | -                                        | ×              |                      |                       | •                                   |
| Archivo *                                                           | Arrastrar un encabezado de columna aquí para agrupar por                                                                   | esa columna                           |                                          | ^              | 1                    |                       | 6                                   |
| Arrastrar un encabezado de columna aquí para agrupar por esa column | Clave de operación Concepto                                                                                                | Fecha<br>22/06/17<br>23/06/17         | Saldo Divisa<br>3,200.00 01<br>578.86 01 | Valor<br>1.000 |                      |                       |                                     |
| Clave de proveedor Nombre del proveedor                             | I V 8263 Cargo X Retención<br>8265 Cargo X Retención                                                                       | 26/06/17                              | 1,293.10 01<br>9,436.95 01               | 1.000          | Descripción períodos | Clave tipo de entrega | Descripción tipo e                  |
| 0017800 TERRONES VEGA EFRAIN                                        | 8266 Cargo X Retención                                                                                                    | 27/06/17                              | 4,272.48 01                              | 1.000          | GENÉRICO             | SIN 🔊                 | SIN DEFINIR                         |
| 0002611 TERROSO GARCIA MARIO IVAN                                   | 8267 Cargo X Retención                                                                                                    | 27/06/17                              | 9,832.50 01                              | 1.000          | GENÉRICO             | SIN 🔊                 | SIN DEFINIR                         |
| 0019502 TERROSO GARCIA MARIO IVAN                                   | 8268 Cargo X Retención                                                                                                    | 27/06/17                              | 4,745.35 01                              | 1.000          | GENÉRICO             | SIN 🔊                 | SIN DEFINIR                         |
| 0017774 TERRY NEIL DAVID                                            | 205 Compensación de retención                                                                                              | 04/07/17                              | -4,149.70 01                             | 1.000          | GENÉRICO             | SIN 🔊                 | SIN DEFINIR                         |
| 0020659 TERZAGUI CONSTRUCTORA, SA DE CV                             | 8275                                                                                                    | 11/07/17                              | 1 003 20 01                              | 1 000          | GENÉRICO             | SIN 🔊                 | SIN DEFINIR                         |
| 0018003 TESCORP SELECT S DE RL DE CV                                | Criterios de búsqueda                                                                                                    |                                       |                                          |                | GENÉRICO             | SIN 🏹                 | SIN DEFINIR                         |
| 0017787 TESIFE SA DE CV                                             | F Inic : 22/06/2017 + F Fin : 22/07/2017 + 💷 U. Res                                                                        | n:                                    | No. Máx Mo                               | c: 1000        | GENÉRICO             | SIN 🔊                 | SIN DEFINIR                         |
| > 0018948 TESORERIA DE LA FEDERACION                                |                                                                                                    |                                       | Mostrar saldos mav                       | res a cero     | GENÉRICO             | SIN 🕅                 | SIN DEFINIR                         |
| 19221 de 20672 * * *                                                |                                                                                                    | *                                     | Mostrar saldos men                       | ores a cero    | OFNÉRICO.            | CIM TO                |                                     |
| Proveedores ordenados por nombre                                    | Concepto de liq                                                                                                    | -                                     | Siguientes                               | luscar         |                      | No. 1                 | Inicio Final Final Máx. Mov.: 99999 |
| 1. Clave 2. Nombre proveedor 3. Dirección completa 4. R.F.C 5.Pat   |                                                                                                    | Ľ                                     | - Weehran                                | Zan            |                      | Uppen ler             | por oranios registros               |
| Nombre:                                                             |                                                                                                    |                                       |                                          |                | 🔒 Consultar          | Anteriores Siguier    | ntes 🏭 Salir                        |
| CAPS NUM SCRL INS                                                   | Administrador Fecha                                                                                                    | actual: 22/07/2017 Fe <u>cha sist</u> | :ema:22/07/2017 SO: V//                  | P (Admir       |                      |                       |                                     |

La plataforma abrirá la ventana donde el usuario escogerá el concepto de liquidación y después dará clic en el botón "Aceptar".

| 🗱 Listado de proveedores - S.I.R.E.GOB. Software cliente window     | 14.0027              |                                                                                                    |                                                                    |                   |                      |                       | _ = X                    |
|---------------------------------------------------------------------|----------------------|----------------------------------------------------------------------------------------------------|--------------------------------------------------------------------|-------------------|----------------------|-----------------------|--------------------------|
| Sistema integrador de recursos electrónicos gubernamentale          | s 🔨 - 🗍              |                                                                                                    |                                                                    |                   |                      |                       |                          |
| Procedimientos Catálogos Auxiliares Misce                           | ánea PbR C           | Contabilidad Presupuestos Servicios Co                                                                                                    | onsulta Ejecutiva                                                  |                   |                      |                       | ^                        |
| Contribuyente<br>invertarios                                        | Archivo -            | te saldos del proveedor: 0018348                                                                                                    | E X<br>Buscar gor.                                                 | ×                 |                      |                       |                          |
|                                                                     | 0018948              |                                                                                                    | Clave •                                                            |                   |                      |                       | -                        |
| Arrastrar un encalazzado de columna aquí para agrupor por esa colum | Arrastrar un enca    | Arrastrar un encabezado de columna equí para a     C      Descripción     C      Descripción     LiouIDACIÓN DE RETENCIÓN 1, 2 Y 5     LIOUIDACIÓN POR RECLASTRICACIÓN | grupar por esa columna<br>AL MILLAR<br>I DE RETENCIONES MUNICIPIOS | sa Valor<br>1.000 |                      |                       |                          |
| Clave de proveedor Nombre del proveedor                             |                      | > 4 LIQUIDACIÓN DE SALDO DE NÓMINA                                                                                                    |                                                                    | 1.000             | Descripción períodos | Clave tipo de entrega | Descripción tipo e       |
| 0017800 TERRONES VEGA EFRAIN                                        |                      | 5 LIQUIDACIÓN DE RETENCIONES FONE                                                                                                    |                                                                    | 1.000             | GENÉRICO             | SIN                   | SIN DEFINIR              |
| 0002611 TERROSO GARCIA MARIO IVAN                                   |                      |                                                                                                    |                                                                    | 1.000             | GENÉRICO             | SIN                   | SIN DEFINIR              |
| 0019502 TERROSO GARCIA MARIO IVAN                                   |                      |                                                                                                    |                                                                    | 1.000             | GENÉRICO             | SIN                   | SIN DEFINIR              |
| 0017774 TERRY NEIL DAVID                                            |                      |                                                                                                    |                                                                    | 1.000             | GENÉRICO             | SIN                   | SIN DEFINIR              |
| 0020659 TERZAGUI CONSTRUCTORA, SA DE CV                             | H4 44 4 4 de 18      | 3                                                                                                    |                                                                    | 1.00              | GENÉRICO             | SIN                   | SIN DEFINIR              |
| 0018003 TESCORP SELECT S DE RL DE CV                                | Criterios de búsqu   | ue .                                                                                                    |                                                                    |                   | GENÉRICO             | SIN                   | SIN DEFINIR              |
| 0017787 TESIFE SA DE CV                                             | F. Inic.: 22/06/2017 | 7                                                                                                    |                                                                    | x Mov.: 1000      | GENÉRICO             | SIN                   | SIN DEFINIR              |
| > 0018948 TESORERIA DE LA FEDERACION                                | B May: 0             |                                                                                                    | <b>&gt;</b>                                                        | mayores a cero    | GENÉRICO             | SIN                   | SIN DEFINIR              |
| 19221 de 20672 * * *                                                |                      |                                                                                                    |                                                                    | menores a cero    | CENÉRICO             | SIM                   |                          |
| Proveedores ordenados por nombre                                    | 1                    | S Refrescar                                                                                                    | Aceptar X Cancelar                                                 | Buscar            |                      |                       | Inicio 🔵 Final 🔵         |
|                                                                     |                      |                                                                                                    |                                                                    |                   |                      | No                    | . Máx. Mov.: 99999       |
| 1. Clave 2. Nombre proveedor 3. Dirección completa 4. R.F.C 5.Pa    |                      |                                                                                                    | ✓ <u>A</u> ceptar                                                  | Salir             |                      | V Obten               | er por últimos registros |
| Nombre:                                                             | 1                    |                                                                                                    |                                                                    |                   |                      |                       |                          |
|                                                                     |                      |                                                                                                    |                                                                    |                   |                      |                       |                          |
|                                                                     |                      |                                                                                                    |                                                                    |                   | 🔦 Consultar          | Anteriores Sigu       | ientes 🏭 Salir           |
| CAPS NUM SCRL INS                                                   | 👰 AI                 | Administrador Fecha actual 22/0                                                                                                    | 17/2017 Fecha sistema: 22/07/2017 S                                | SO: WXP (Admir    |                      |                       |                          |

Una vez que se ha seleccionado los datos en la plataforma regresará a la ventana "Liquidación de saldos de proveedor" donde el usuario dará clic en el botón "Aceptar".

| 📴 Listado de proveedores - S.I.R.E.GOB. Software cliente wind                                        | Istado de proveedores - S.I.R.E.GOB. Software cliente windows 14.0027                                                     |                                    |                                              |                            |                      |                                    |                                      |  |  |
|----------------------------------------------------------------------------------------------------|----------------------------------------------------------------------------------------------------|------------------------------------|----------------------------------------------|----------------------------|----------------------|------------------------------------|--------------------------------------|--|--|
| Sistema integrador de recursos electrónicos gubernament                                              | ales 🔨 🖉                                                                                                    |                                    |                                              |                            |                      |                                    |                                      |  |  |
| Procedimientos Catálogos Auxiliares Mis                                                              | scelánea PbR Contabilidad Presupuestos Servicios                                                                          | Consulta Ejecutiva                 |                                              |                            |                      |                                    | ^                                    |  |  |
| Crio<br>Crio<br>Novertarios                                                                          | Liquidación de saldos del provesdor: 0016948     Archivo +     Lo Secreta de La FEDERACIÓN     TESORERIA DE LA FEDERACIÓN |                                    | _                                            | x                          |                      |                                    | •                                    |  |  |
| Archivo 👻                                                                                            | Arrastrar un encabezado de columna aquí para agrupar nor esa i                                                            | columna                            |                                              | <b>^</b>                   |                      |                                    | E                                    |  |  |
|                                                                                                    | Clave de operación Concepto                                                                                               | Fecha<br>22/06/17                  | Saldo Divisa<br>3,200.00 01                  | Valor<br>1.000             |                      |                                    |                                      |  |  |
| Arrasmar un encadezado de columna aqui para agrupar por esa col                                      | 8260 Cargo X Retención     8263 Cargo X Retención     8265 Cargo X Retención     8265 Cargo X Retención                   | 23/06/17<br>26/06/17<br>27/06/17   | 578.86 01<br>1,293.10 01<br>9,436.95 01      | 1.000                      | Descripción períodos | Clave tipo de entrega              | Descripción tipo e                   |  |  |
| 0017800         TERRONES VEGA EFRAIN           0002611         TERROSO GARCIA MARIO IVAN             | 8266 Cargo X Retención<br>8267 Cargo X Retención                                                                          | 27/06/17                           | 4,272.48 01<br>9,832.50 01                   | 1.000                      | GENÉRICO<br>GENÉRICO | SIN (RING)                         | SIN DEFINIR SIN DEFINIR              |  |  |
| 0019502 TERROSO GARCIA MARIO IVAN 0017774 TERRY NEIL DAVID                                           | 8268 Cargo X Retención     205 Compensación de retención                                                                  | 27/06/17<br>04/07/17               | 4,745.35 01<br>-4,149.70 01                  | 1.000<br>1.000             | GENÉRICO<br>GENÉRICO | SIN A                              | SIN DEFINIR                          |  |  |
| 0020659 TERZAGUI CONSTRUCTORA, SA DE CV                                                              | 8275<br>H4 44 4 4 de 18 → H+ H+ 24 * * ▼ 4                                                                                | 11/07/17                           | 1.003.20.01                                  | 1 000                      | GENÉRICO             | SIN जा                             | SIN DEFINIR                          |  |  |
| 0017003 TESIFE SA DE CV                                                                              | Criterios de búsqueda<br>E. Inic.: 22/06/2017 • F. Fin.: 22/07/2017 • 🖳 U. Resp.:                                         | - =6                               | <u>N</u> o. Máx Mo                           | v.: 1000                   | GENÉRICO             | SIN 7                              | SIN DEFINIR                          |  |  |
| > 0018943         TESORERIA DE LA FEDERACION           0017749         19221 de 20672         ★ '* ♥ | R. Mag 0 C R. Min: 0 C RUivisa:                                                                                           | *                                  | ☑ Mostrar saldos may<br>☑ Mostrar saldos men | ores a cero<br>ores a cero | GENÉRICO             | SIN X                              |                                      |  |  |
| Proveedores ordenados por nombre                                                                     | Concepto de liq: 4                                                                                                    | <ul> <li>LIQUIDACIÓN DI</li> </ul> | E                                            | guscar                     |                      | No.I                               | Inicio 🌑 Final 🌑<br>Máx. Mov.: 99999 |  |  |
| 1 Clave 2 Nontire provedor 3 Direction complete 4 R.F.C 3 Nontire                                    | Pet                                                                                                    | el 22/07/2017 Eacha sia            | Aceptar                                      |                            | 😪 Consultar          | Obtener     Anteriores     Siguier | por utimos registros                 |  |  |

La aplicación mostrará en la ventana la siguiente pregunta "¿Esta seguro de liquidar saldo del proveedor?" para continuar con el proceso, el usuario dará clic en el botón "Sí".

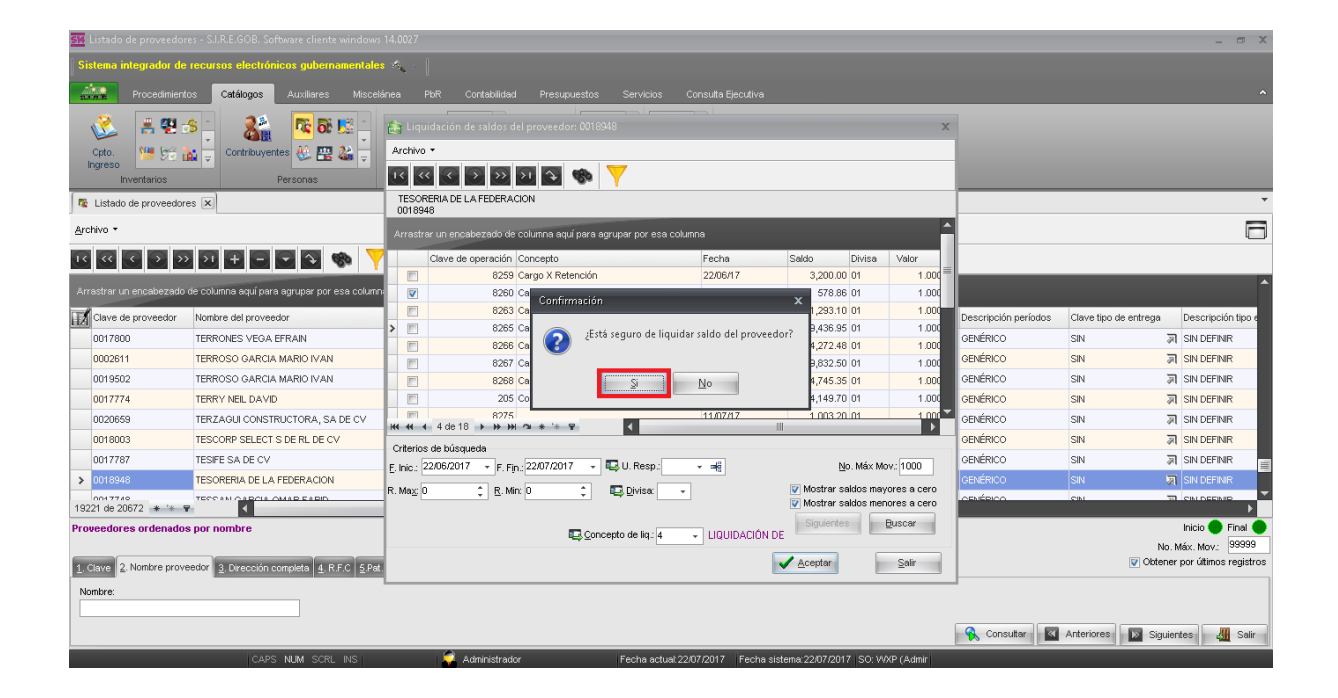

La plataforma realizará el proceso, una vez finalizado se visualizará el mensaje "Operación realizada satisfactoriamente", el usuario dará clic en el botón "Ok".

| 55 Listado de proveedor         | es - S.I.R.E.GOB. Software cliente windows  |                     |                                  |                                      |                      |                | - @ X                |                       |                                                                  |
|---------------------------------|---------------------------------------------|---------------------|----------------------------------|--------------------------------------|----------------------|----------------|----------------------|-----------------------|------------------------------------------------------------------|
| Sistema integrador de           | recursos electrónicos gubernamentales       | • • (               |                                  |                                      |                      |                |                      |                       |                                                                  |
| Procedimient                    | os <b>Catálogos</b> Auxiliares Miscela      |                     |                                  |                                      |                      |                |                      |                       |                                                                  |
| Cpto.<br>Ingreso<br>Inventarios | Contribuyentes                              | Archivo •           | in de saldos del proveedor: 0013 | s948                                 |                      | x              |                      |                       | •                                                                |
|                                 |                                             | 0018948             |                                  |                                      |                      |                |                      |                       | _                                                                |
| Archivo *                       |                                             | Arrastrar un e      | ncabezado de columna aquí para   | agrupar por esa columna              |                      |                | 1                    |                       |                                                                  |
| 1< << > >>                      | 2 E E E & 🗞 🏹                               | Clave               | de operación Concepto            | Fecha                                | Saldo Divisa         | Valor          |                      |                       |                                                                  |
|                                 |                                             |                     | 8259 Cargo X Retención           | 22/06/17                             | 3,200.00 01          | 1.000          |                      |                       | <b>^</b>                                                         |
| Arrastrar un encabezado         | de columna aqui para agrupar por esa column |                     | 8260 Cargo<br>Informaci          | ión                                  | × 578.86 01          | 1.000          |                      |                       |                                                                  |
| Clave de proveedor              | Nombre del proveedor                        |                     | 8265 Cargo                       |                                      | 9,436,95,01          | 1.000          | Descripción períodos | Clave tipo de entrega | Descripción tipo e                                               |
| 0017800                         | TERRONES VEGA EFRAIN                        |                     | 8266 Cargo                       | Operación realizada satisfactoriamen | 4,272,48 01          | 1,000          | GENÉRICO             | SIN                   | SIN DEFINIR                                                      |
| 0002611                         | TERROSO GARCIA MARIO IVAN                   |                     | 8267 Cargo                       |                                      | 9,832.50 01          | 1.000          | GENÉRICO             | SIN                   | SIN DEFINIR                                                      |
| 0019502                         | TERROSO GARCIA MARIO IVAN                   |                     | 8268 Cargo                       | QK                                   | 4,745.35 01          | 1.000          | GENÉRICO             | SIN                   | SIN DEFINIR                                                      |
| 0017774                         | TERRY NEIL DAVID                            |                     | 205 Compe                        |                                      | -4,149.70 01         | 1.000          | GENÉRICO             | SIN                   | SIN DEFINIR                                                      |
| 0020659                         | TERZAGUI CONSTRUCTORA, SA DE CV             | H4 44 4 4 de        | 8275<br>18 • • • • • • • • • •   | 11/07/17                             | 1 003 20 01          | 1.000          | GENÉRICO             | SIN                   | SIN DEFINIR                                                      |
| 0018003                         | TESCORP SELECT S DE RL DE CV                | Oriterios de hi     | enuerla                          |                                      |                      |                | GENÉRICO             | SIN                   | SIN DEFINIR                                                      |
| 0017787                         | TESIFE SA DE CV                             | F Inic : 22/06/2    | 017 * F Fin 22/07/2017 *         | 💷 U. Resp.: 👻 🚅                      | No. Máx N            | lov.: 1000     | GENÉRICO             | SIN                   | SIN DEFINIR                                                      |
| > 0018948                       | TESORERIA DE LA FEDERACION                  |                     |                                  |                                      | The Master solder we |                | GENÉRICO             | SIN                   | 🕱 SIN DEFINIR                                                    |
| 19221 de 20672 * '* 9           |                                             | rt. Ma <u>x</u> : U | * <u>IZ</u> . MIC U *            | щ <u>ы П</u> иіза:                   | Mostrar saldos me    | nores a cero   | OFNÉRICO             | CIM                   |                                                                  |
| Proveedores ordenado:           | s por nombre                                |                     | <b>₽</b> \$ <u>0</u> 0           | ncepto de liq: 4 v LIQUIDACIÓN       | DE Siguientes        | <u>B</u> uscar |                      | N<br>V Obte           | Inicio Final<br>o. Máx. Mov.: 99999<br>ner por últimos registros |
| Nombre:                         |                                             | ·                   | Radialisti ondar                 | Fasha adush 10 07 0047 - Fasha       | alahana 22.027.0017  | aA/D ( a shale | 🔒 Consultar          | Anteriores 🛛 🔊 Sign   | uientes 🏭 Salir                                                  |

La plataforma regresará a la ventana "Liquidación de saldos del proveedor" donde se podra apreciar la disminución del saldo.

| 🗱 Listado de proveedores - S.I.R.E.GOB. Software cliente window    | Istado de proveedores - S.I.R.E.GOB. Software cliente windows 14.0027 |                        |                         |               |                      |                       |                           |  |  |
|--------------------------------------------------------------------|-----------------------------------------------------------------------|------------------------|-------------------------|---------------|----------------------|-----------------------|---------------------------|--|--|
| Sistema integrador de recursos electrónicos gubernamental          | les 🚜 🗸                                                               |                        |                         |               |                      |                       |                           |  |  |
| Procediniantos Catálogos Auviliares Miso                           | alánas DhR Contabilidad Drasumustos Sanúnios                          | Concutte Fierutive     |                         |               |                      |                       |                           |  |  |
|                                                                    |                                                                       |                        |                         |               |                      |                       |                           |  |  |
| - 送 🔮 🖽 🗢 - 🎎 🗖 🐯 🖽 🗆                                              | 📚 Liquidación de saldos del proveedor: 0018948                        |                        |                         | ×             |                      |                       |                           |  |  |
| Cpto. 🥨 🗺 🏤 🔤 Contribuyentes 🏭 🌉 🎎 🚃                               | Archivo -                                                             |                        |                         |               |                      |                       |                           |  |  |
| Ingreso Personas                                                   |                                                                       |                        |                         |               |                      |                       |                           |  |  |
|                                                                    | TESORERIA DE LA FEDERACION                                            |                        |                         |               |                      |                       | <b>.</b>                  |  |  |
| Listado de proveedores 🗶                                           | 0018948                                                               |                        |                         |               |                      |                       |                           |  |  |
| Archivo *                                                          | Arrastrar un encabezado de columna aquí para agrupar por esa c        |                        |                         | Â             |                      |                       |                           |  |  |
|                                                                    | Clave de operación Concepto                                           | Fecha                  | Saldo Divisa            | Valor         |                      |                       |                           |  |  |
|                                                                    | > E 8259 Cargo X Retención                                            | 22/06/17               | 3,200.00 01             | 1.000         |                      |                       |                           |  |  |
| Arrastrar un encabezado de columna aquí para agrupar por esa colum | E 8263 Cargo X Retención                                              | 26/06/17               | 1,293.10 01             | 1.000         |                      |                       |                           |  |  |
| Clave de proveedor Nombre del proveedor                            | 8265 Cargo X Retención                                                | 27/06/17               | 9,436.95 01             | 1.000         | Descripción períodos | Clave tipo de entrega | Descripción tipo e        |  |  |
| 0017800 TERRONES VEGA EFRAIN                                       | 8266 Cargo X Retención                                                | 27/06/17               | 4,272.48 01             | 1.000         | GENÉRICO             | SIN                   | 3 SIN DEFINIR             |  |  |
| 0002611 TERROSO GARCIA MARIO IVAN                                  | 8267 Cargo X Retención                                                | 27/06/17               | 9,832.50 01             | 1.000         | GENÉRICO             | SIN                   | SIN DEFINIR               |  |  |
|                                                                    | 8268 Cargo X Retencion                                                | 27/06/17               | 4,745.35 01             | 1.000         | OENÉRICO             | CIN                   |                           |  |  |
| 2013302 TERROSO GARCIA MARIO IVAN                                  | 205 Compensacion de retención                                         | 04/07/17               | -4,149.70 01            | 1.000         | GENERICO             | SIN                   |                           |  |  |
| 0017774 TERRY NEIL DAVID                                           | 02/5                                                                  | 11/07/17               | 2,652,22,04             | 1.000         | GENERICO             | SIN                   | at SIN DEFINIR            |  |  |
| 0020659 TERZAGUI CONSTRUCTORA, SA DE CV                            | H( +( + 1 de 17 → H) + H) 12 + '+ 12                                  |                        | 2 394 24 111            | •             | GENERICO             | SIN                   | SIN DEFINIR               |  |  |
| 0018003 TESCORP SELECT S DE RL DE CV                               | Criterios de búsqueda                                                 |                        |                         |               | GENÉRICO             | SIN                   | SIN DEFINIR               |  |  |
| 0017787 TESIFE SA DE CV                                            | F. Inic. 22/06/2017 + F. Fin.: 22/07/2017 + 💷 U. Resp.:               | <ul> <li>■</li> </ul>  | <u>N</u> o. Máx Mo      | v: 1000       | GENÉRICO             | SIN                   | SIN DEFINIR               |  |  |
| > 0018948 TESORERIA DE LA FEDERACION                               |                                                                       |                        | Mostrar saldos may      | ores a cero   | GENÉRICO             |                       | SIN DEFINIR               |  |  |
| 19221 de 20672 * '* 9                                              |                                                                       | •                      | Mostrar saldos men      | ores a cero   | OFNÉRICO             | SIN                   |                           |  |  |
| Proveedores ordenados nor nombre                                   |                                                                       |                        | Siguientes              | Juscar        |                      |                       | Inicio Einal              |  |  |
| Provecuores ordenados por nombre                                   | 🖾 Concepto de liq.: 4                                                 | LIQUIDACIÓN DE         |                         |               |                      | N                     | o Máy Moy: 99999          |  |  |
| 1. Clave 2. Nombre proveedor 3. Dirección completa 4. R.F.C 5.P.   | at                                                                    |                        | Aceptar                 | Sair          |                      | Vote                  | ner por últimos registros |  |  |
| Nombre:                                                            |                                                                       |                        |                         |               | -                    |                       |                           |  |  |
|                                                                    |                                                                       |                        |                         |               |                      |                       |                           |  |  |
|                                                                    |                                                                       |                        |                         |               | Consultar            | Anteriores Sig        | uientes 🔐 Salir           |  |  |
| CARE NEW COLLING                                                   | 🖉 talainialasadas — Eastes salual                                     | 10070047 Easter state  |                         | (D / ) due in |                      |                       |                           |  |  |
| CAPS NUM SCRL INS                                                  | Administrador Fecha actual                                            | 22/07/2017 Fecha siste | sma: 22/07/2017 SO: VV. | (Adhir        |                      |                       |                           |  |  |

**Nota:** Si el saldo fue liquidado en su totalidad la operación ya no se mostrará en la ventana.

### 2. Liquidación de saldo de deudores

**Descripción:** En este documento se explicará la liquidación del saldos de deudores, que se realizará desde el módulo de "Catálogo de deudores", donde el usuario seguirá las indicaciones descritas a continuación.

Las pantallas que se presentan a continuación, contienen botones y operaciones de uso general.

16

#### 2.1 Ingresar al módulo

Para ingresar al módulo del catálogo de deudores el usuario deberá posicionarse sobre la pantalla principal de la Plataforma y seguir la ruta mencionada:

Catálogos » Personas » Catálago de deudores.

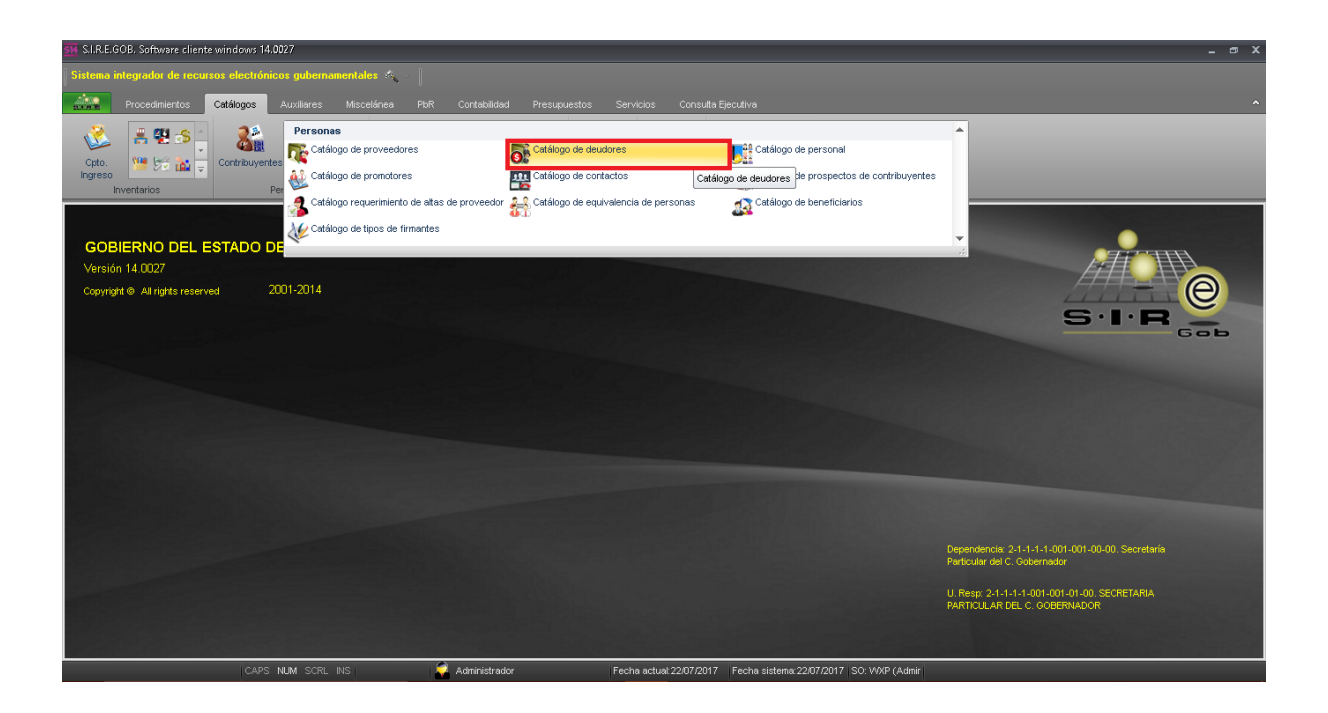

Al ingresar al módulo, la plataforma desplegará el catálogo de deudores donde el usuario buscará el deudor a utilizar y dará clic el botón "Edición" como se muestra en la imagen:

| <table-of-contents></table-of-contents>                                                                                                    | _ @ X                              |  |  |  |  |  |  |  |
|----------------------------------------------------------------------------------------------------|------------------------------------|--|--|--|--|--|--|--|
| - Sistema integrador de recursos electrónicos gubernamentales 🔩 🖉                                                                                                    |                                    |  |  |  |  |  |  |  |
| Procedimientos Catálogos Auciliares Miscelánea PR Contabilidad Presupuestos Servicios Consulta Ejecutiva                                                                                                    |                                    |  |  |  |  |  |  |  |
| Cpto.       Impreso       Impreso                                                                                                    |                                    |  |  |  |  |  |  |  |
| The Listed of eductores         Image: Second second s | *                                  |  |  |  |  |  |  |  |
| Archivo -                                                                                                    | F                                  |  |  |  |  |  |  |  |
|                                                                                                    |                                    |  |  |  |  |  |  |  |
|                                                                                                    |                                    |  |  |  |  |  |  |  |
| Arrastrar un encabezado de columna equí para agrupar por esa columna                                                                                                    |                                    |  |  |  |  |  |  |  |
| 🔝 Clave deudor 🔺 Empresa R.F.C. Clave auxiliar Clave periodo Clave centro de costo Descripción centro Clave departamento Des                                                                                                    | escripción departamento Clave de p |  |  |  |  |  |  |  |
| 000953 ORTEGA CASTILLO UREL 0ECU751223GP9 GE 🔊 🔊                                                                                                    | 001                                |  |  |  |  |  |  |  |
| 000354 PONCE MARTINEZ JOSE FABIAN POMF8503133Z5 GE 🔊 🔊                                                                                                    | 001                                |  |  |  |  |  |  |  |
| 000355 PANAGUA RIOS MARIO ALBERTO PARM/30926/08 GE 🔊 🔊                                                                                                    | 001                                |  |  |  |  |  |  |  |
| ▶ 000956 SANTIAGO CORONADO EDEL ENAR SACE831011948 OE 편 편                                                                                                    | 001                                |  |  |  |  |  |  |  |
| 000957 ROQUE VELA JESUS ROVJ890804LX6 GE 🔊 🔊                                                                                                    | 001                                |  |  |  |  |  |  |  |
| 000958 OLIVEROS ROMERO ALEXIS RAFAEL ORA911216NB9 GE 🔊 🔊                                                                                                    | 001                                |  |  |  |  |  |  |  |
| 000859 SALOMON ALARCON DENIA SAAD670816513 GE 🔊 🔊                                                                                                    | 001                                |  |  |  |  |  |  |  |
| 000960 LOMBARD CALLEJA TALIA ANAIS LOCT8402095F2 OE 🔊 🔊                                                                                                    | 001                                |  |  |  |  |  |  |  |
|                                                                                                    |                                    |  |  |  |  |  |  |  |
| adores ordenados por clave                                                                                                    |                                    |  |  |  |  |  |  |  |
| Anter 🔯 🗤 attacence 🗢                                                                                                    | eriores 🔯 Siguientes 🏭 Salir       |  |  |  |  |  |  |  |

Posteriormente la plataforma desplegará la pestaña "Catálogo de deudores" como se muestra en la imagen:

| 🙀 Catalogo de deudores - SI.R.E.GOB, Software cliente windows 14.0027 💶 🛥                                                                                                    | x |
|----------------------------------------------------------------------------------------------------|---|
| Sistema integrador de recursos electrónicos gubernamentales 🐟 🖉                                                                                                    |   |
| Procedimientos Catálogos Auxiliares Miscelánea PBR Contabilidad Presupuestos Servicios Consulta Ejecutiva                                                                                                    | ^ |
| Image: Section 1       Image: Section 1       Image: Section 1 <td< td=""><td></td></td<> |   |
| 🔂 Listado de deuxiores 🐻 Catálogo de deuxiores 💌                                                                                                    | • |
| Archivo *                                                                                                    | 8 |
|                                                                                                    |   |
| Clawe (000966 B.F.C. SACE31011948 Fregha atta: 2206/2017 • V Persona fision Liquidar solidos del deudor (Shift-Crit-F4)                                                                                                    |   |
| Ap. Paterna: SANTIAGO Ap. Materna: CORONADO Nombre(5): EDEL ENAR                                                                                                    |   |
| Nomitre responsable; (SANTIAGO CORONADO EDEL EINAR                                                                                                    |   |
| E_ U.Resp. → #<br>Págna N* 1                                                                                                    |   |
| Calle: DOMCLID CONOCIDO No. exterior No. Interior Viblabilitado                                                                                                    |   |
| Córd Posteir Acado, Posteir V                                                                                                    |   |
| T2. pisc 001 MEX D2. Estade; 30 Veracruz D2.Municipie; 001 XALAPA                                                                                                    |   |
| CLOCATION 0002 * XALAPA EZona * EColemia 000314 UNDAD DEL BOSQUE                                                                                                    |   |
| Congregación E Centro de costo                                                                                                    |   |
| Ieléfono parlicular: 📰 😨 Depto. contable 🔹                                                                                                    |   |
| 🔤 Código contable 1: 211710010003 🔹 🖳 Código contable 2: 🔹 👘 🗳 Código contable 3: 👻                                                                                                    |   |
| E-Mail Cuerta bencaria                                                                                                    |   |
| Digita: 01 - PESOS Saldo en div: 0.00 Saldo global0.00 Cuenta Nombre:                                                                                                    |   |
| Cereidads: GE - 0 Clabre Bancaita                                                                                                    |   |
| Referencia Batemonia                                                                                                    |   |
| Casticación · Dura                                                                                                    |   |
| Gra vo. praza v                                                                                                    |   |
| CADS NEW SCREENS Scheningtrador Eacha actual/2007/0017 Eacha aistana/2007/0017 SC/16/VD (Admin                                                                                                    |   |

#### 2.2 Criterios a considerar

Para liquidar el sado del deudor, el usuario verificará que el deudor cumpla con los siguientes criterios:

- El deudor tendrá saldos por liquidar.
- El usuario deberá conocer el concepto de liquidación a utilizar.
- El usuario identificará el saldo a liquidar.

Una vez que se validaron los criterios se continuará con la liquidación del saldo de deudor.

#### 2.3 Liquidar saldo de deudores

Para liquidar el saldo del deudor, el usuario dará clic en el botón "Liquidar saldos del deudor", como se muestra en la siguiente imagen:

| 🚰 Cottlogo de deudores - SI.R.E.GOB. Software cliente windows 14.0027 📃 🖝 🖇                                                                                                    |
|----------------------------------------------------------------------------------------------------|
| Sistema integradur de recursos electrónicos gubernamentales 🔦                                                                                                    |
| Procedimientos Catálogos Auxiliares Miscelánea PbR Contabilidad Presupuestos Servicios Consulta Ejecutiva                                                                                                    |
| Coto       Persons       Continueventes       Persons       Persons       Persons       Persons                                                                                                    |
| 🔂 Listado de deudores 🐱 Catálogo de deudores 🗵                                                                                                    |
| Archivo •                                                                                                    |
|                                                                                                    |
| Clave: 000956 B.F.C.: SACE831011948 Fegha alta: 2206/2017 - V Pgrsona fisica Liquidar saldos del deudor (Shirt-Ctri+4)                                                                                                    |
| Ap. Extenci SANTIAGO Ap. Meternic CORONADO Nombre(S): EDEL ENAR                                                                                                    |
| Nomigre responsable: SANTIAGO CORONADO EDEL EINAR                                                                                                    |
| III.                                                                                                    |
| Calle: DOMCLUO CONOCIDO No. exterior: Velabilitado                                                                                                    |
| Cód. Postal: Victoria del constante del constante del cons |
| E Pais: 001 V MEX E Estado: 30 V Veracruz E Município: 001 XALAPA                                                                                                    |
| Cocalidad: 0002 * XALAPA CZON: * Characteria Construction Construction |
| Congregación: Eu Centro de costo: 👻                                                                                                    |
| Teléfono particular: E Depto. contable.                                                                                                    |
| 😰 Código contable 1: 211710010003 🔹 🖳 Código contable 2: 🔹 🕎 Código contable 3: 🔹                                                                                                    |
| E-Mait Cuenta bancaria                                                                                                    |
| Diginal (01 + PESOS Saldo en div: 0.00 Saldo globali).00 Cuenta Nombre:                                                                                                    |
| Periodog GE + 0  Clase  To Banca  +                                                                                                    |
| Referencia: Referencia: Referencia:                                                                                                    |
| Clasticación + Biere No piere 1                                                                                                    |
|                                                                                                    |
| CAPS NUM SCRI INS 🥥 Administration Fecha actual 22/07/2017 Fecha sistema 22/07/2017 SO: WXP (Admin                                                                                                    |

La plataforma abrirá la ventana en donde el usuario seleccionará el saldo a liquidar del deudor y dará clic en la opción "Concepto de liq.".

| 🚟 Catálogo de deudores - S.I.R.E.GOB. Software cliente windows 1                                                                                                    | 14.0027                                                                                                    |                  |                            |              | _ 5 X |
|----------------------------------------------------------------------------------------------------|----------------------------------------------------------------------------------------------------|------------------|----------------------------|--------------|-------|
| Sistema integrador de recursos electrónicos gubernamentale:                                                                                                    | s 🕰 🗸 🕴                                                                                                    |                  |                            |              |       |
| Procedimientos Catálogos Auxiliares Miscele                                                                                                    | ánea PbR Contabilidad Presupuestos Servicios                                                                  | Consulta Ejecuti | va                         |              | ^     |
| Coto<br>Ingreso<br>Inventarios                                                                                                    | Liquidación de saldos del deudor: 000001  Archivo -  I G G 2 22 21 C G C Y Y  SECRETARIA DE GEO ERDA DI EL VA |                  |                            | ×            |       |
| Catàlogo de deudores Catàlogo de deudores X                                                                                                    | 000001                                                                                                    |                  |                            |              |       |
| Archivo *                                                                                                    | Arrastrar un encabezado de columna aquí para agrupar por esa col                                              |                  |                            | ^            |       |
| $I \triangleleft C \triangleleft C C \triangleleft C C \triangleleft C \triangleleft C \triangleleft C \triangleleft C \triangleleft C \triangleleft C \triangleleft C \triangleleft C \triangleleft C C \triangleleft C C \triangleleft C C  C  $ | Clave de operación Concepto                                                                                   | Fecha            | Saldo Divisa               | Valor        |       |
|                                                                                                    | 2255 A.X Comprobación de gastos.                                                                              | 22/06/17         | -1,220.52 01               | 1.000        |       |
| Clave: 000001 R.F.C.: SSP010130T45                                                                                                    | 2257 A.X Comprobación de gastos.                                                                              | 22/06/17         | -245.00 01                 | 1.000        |       |
|                                                                                                    | 2258 A.X Comprobación de gastos.                                                                              | 22/06/17         | -328.00 01                 | 1.000        |       |
| Nombre responsable: SECRETARIA DE SEGURIDAD PUBLICA                                                                                                    | 183 C.Anticipo generado X cheque/Trans.E                                                                      | lecti 23/06/17   | 224,782.00 01              | 1.000        |       |
| 🖳 U. Resp: 👻 🖷                                                                                                    | 2321 A.X Comprobación de gastos.                                                                              | 23/06/17         | -25,566.91 01              | 1.000        |       |
| Página Nº 1                                                                                                    | 191 C.Anticipo generado X cheque/Trans.E                                                                      | lecti 05/07/17   | 2,000.00 01                | 1.000        |       |
|                                                                                                    | 192 C.Anticipo generado X cheque/Trans.E                                                                      | lecti 11/07/17   | 20.00 01                   | 1.000        |       |
| Calle: LEANDRO VALLE ESQ. ZARAGOZA                                                                                                    | 193 C. Anticipo generado X cheque/Trans.E                                                                     | iecti 12/07/17   | 400.00 01                  | 1.000        |       |
| Cód. Postal: 91000 Apdo. Postal:                                                                                                    | H4 44 4 14 de 14 → >>> >> // // * * '* 🐨                                                                      |                  |                            |              |       |
| 🖳 Pais: 001 👻 MEX 🛄 Estado: 30 👻 V                                                                                                    | Criterios de búsqueda                                                                                         |                  |                            |              |       |
| Localidad: 0001 Localidad general                                                                                                    | F. Inic.: 22/06/2017 + F. Fin.: 22/07/2017 + 🖳 U. Resp.:                                                      | + <b>a</b> kj    | <u>N</u> o. Máx M          | lov.: 1000   |       |
| Congregación:                                                                                                    | R May 0 1 R May 0 1 Divise                                                                                    | -                | 🔽 Mostrar saidos ma        | vores a cero |       |
| [eléfono particular:                                                                                                    |                                                                                                    |                  | 🔽 Mostrar saldos me        | nores a cero |       |
| Código contable 1: 🔹 😨 Código contable                                                                                                    |                                                                                                    | _                | Siguientes                 | Buscar       |       |
| E-Mail:                                                                                                    | 🔤 <u>C</u> oncepto de liq.:                                                                                   |                  |                            |              |       |
| Divisa: 01 - PESOS Saldo en div: 12,0                                                                                                    |                                                                                                    |                  | Aceptar                    | Sair         |       |
| Periodos: GE 🗸 0                                                                                                    |                                                                                                    |                  |                            | _            |       |
| Referencia:                                                                                                    | Ciabe: 0/28400047                                                                                             | 00010121         | Batasaria SECURIDAD D      |              |       |
| Clasificación:                                                                                                    | Sucursal: 00001                                                                                               |                  | Referencia: SEGURIDAD P    | JOLICA       |       |
| Giro:                                                                                                    | Plaza: XALAPA                                                                                                 |                  | No. pla:                   | za: 1001     |       |
| CAPS NUM SCRL INS                                                                                                    | 💭 Administrador 🛛 🛛 Fecha actual 2                                                                            | 2/07/2017 Fec    | ha sistema:22/07/2017 SO:V | WXP (Admir   |       |

La opción anterior desplegará una ventana donde el usuario deberá seleccionar el concepto de liquidación, para posteriormente dar clic en el botón "Aceptar"

| 🚾 Catálogo de deudorss - SLRE. GOB. Software cliente windows 14.0027 – 🗗                                                                                                    |                                                                                                    |   |  |
|----------------------------------------------------------------------------------------------------|----------------------------------------------------------------------------------------------------|---|--|
| Sintema integrador de recursos electrónicos gubernamentales, 🗠 🕗                                                                                                    |                                                                                                    |   |  |
| Procedimientos Catálogos Auxiliares Miscel                                                                                                    | nea PbR Conitabilidad Presupuestos Servicios Consulta Ejecutiva                                                                                                    | ^ |  |
| Cataloga de decadores (X)                                                                                                    | Eg Liquidación de saldos del deudor 00001 X<br>Archivo →<br>TK K Concepto de liquidación □ X<br>SECRETARIA DE Societados Duscar gor:<br>Clave →                                                                                                    |   |  |
| Archivo -                                                                                                    | Arrastrar un encat                                                                                                    | 6 |  |
| IX         IX        | Clave dec         ✓         C.:. ▲ Descripción         29         Valor         20           ✓         ✓         C.:. ▲ Descripción         20         1.00         1.00           ✓         ►         ►         Liciutración de retenciones de NMINA         1.00           ✓         ►         ■         Liciutración de retenciones de NMINA         1.00                                                                                                    |   |  |
| Nombre responsable SECRETARIA DE SEGURIDAD PUBLICA<br>같 U. Resp: ~ 팩<br>Pógina N* 1                                                                                                    | Image: Control of the second second |   |  |
| Celle: LEANDRO VALLE ESQ. ZARAGOZA Cód. Postat: 91000 Apdo. Postat: Pais: 001 - MEX Estado: 30 - V                                                                                                    | X         V         1.00           Me         44         14 de 14           Criterios de búsque         V                                                                                                    |   |  |
| Localidad; 0001      Localidad general     Congregación:     Ieléfono particular:     Código contable     F.Mee                                                                                                    | E. Inic: 22.06/2017<br>R. Mag 0 ktor: 1000 mayores a cero<br>menores a cero<br>menores a cero<br>menores a cero<br>menores a cero                                                                                                    |   |  |
| Image: 01 w         PESOS         Saldo en div:         12,0           Image: 01 w         PESOS         Saldo en div:         12,0           Referencia:         Image: 01 w         0         Image: 01 w           Image: 01 w         0         Image: 01 w         12,0           Image: 01 w         0         Image: 01 w         12,0           Image: 01 w         0         Image: 01 w         12,0           Image: 01 w         0         Image: 01 w         12,0           Image: 01 w         0         Image: 01 w         12,0           Image: 01 w         0         Image: 01 w         12,0           Image: 01 w         0         Image: 01 w         12,0           Image: 01 w         0         Image: 01 w         12,0           Image: 01 w         0         Image: 01 w         12,0           Image: 01 w         0         Image: 01 w         12,0           Image: 01 w         0         0         Image: 01 w         12,0           Image: 01 w         0         0         Image: 01 w         12,0           Image: 01 w         0         0         Image: 01 w         12,0           Image: 01 w         0         0 | Class: U/2840004/80510121 Class: 0 BANORIE<br>Sucursal: 00001 Referencia: SEOURDAD PUBLICA<br>Pieze: XALAPA. No.062x 1001                                                                                                    |   |  |
| CAPS NUM SCRL INS                                                                                                    | Administrador Fecha actual 22/07/2017 Fecha sistema 22/07/2017 ISO: WXP (Admin                                                                                                    |   |  |

La plataforma regresará a la ventana "Liquidación de saldo del deudor", donde el usuario dará clic en el botón "Aceptar" para continuar con el proceso.

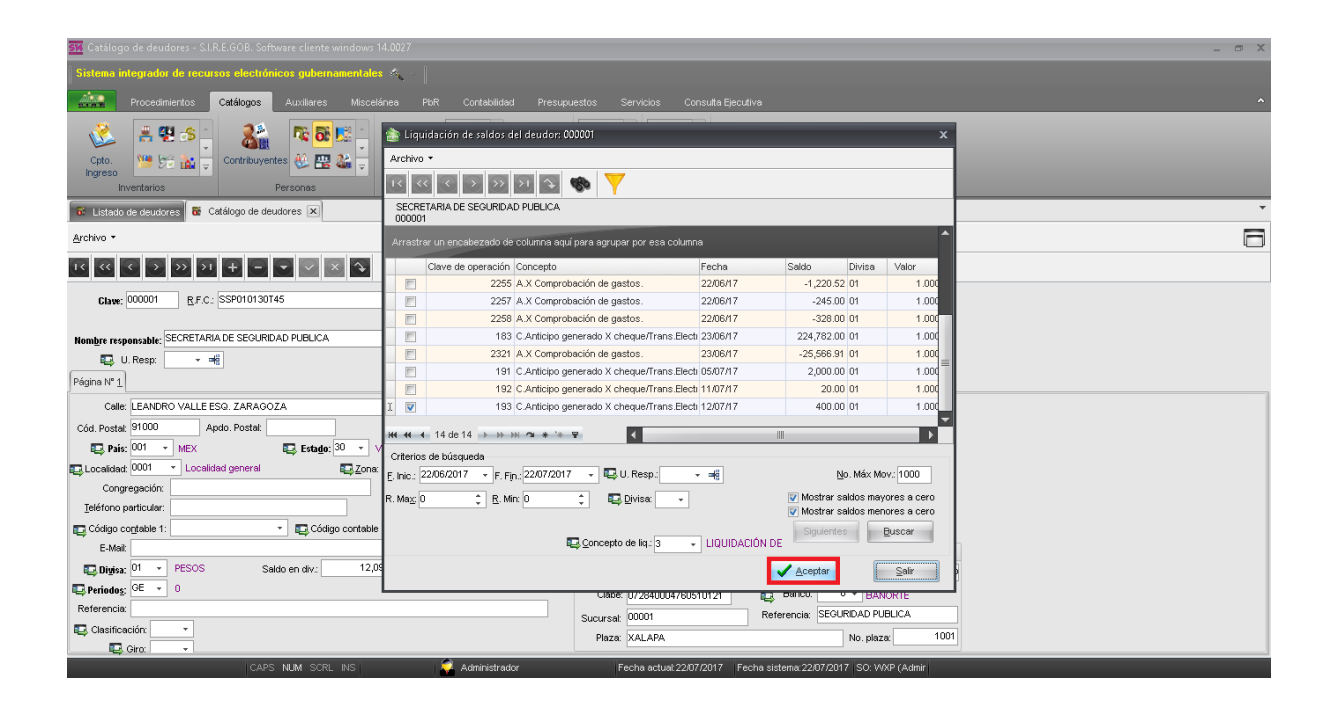

La aplicación mostrará en la ventana la siguiente pregunta "¿Esta seguro de liquidar saldo del deudor?" para continuar con el proceso, el usuario dará clic en el botón "Sí".

| 📴 Catálogo de deudores - S.I.R.E.GOB. Software cliente windows 14.0027 💶 💌 🎽                                                                                                    |                                                                                                    |   |  |
|----------------------------------------------------------------------------------------------------|----------------------------------------------------------------------------------------------------|---|--|
| Sistema integrador de recursos electrónicos gubernamentales 🍕 🖉                                                                                                    |                                                                                                    |   |  |
| Procedimientos Catálogos Auxiliares Miscel                                                                                                    |                                                                                                    |   |  |
| Contribuyentes<br>Investarios                                                                                                    | Es Liquidación de saldos del deudor. 00000 ×<br>Avativo •<br>IS IS IS IS IS IS IS IS IS IS IS IS IS I                                                                                                    |   |  |
| 🚱 Listado de deudores 🐻 Catálogo de deudores 🗙                                                                                                    | SECRETARIA DE SEGURIDAD PUBLICA<br>000001                                                                                                    | • |  |
| Archivo -                                                                                                    | Arrastrar un encabezado de columna aquí para agrupar por esa columna                                                                                                    | 6 |  |
| I         I         I | Clave de operación         Concepto         Fecha         Saldo         Divisa         Valor           Image: Salto 2255 A.X Comprobación de gastos.         2206/17         -1,220.52 01         1.001           Image: Salto 2255 A.X Comprobación de gastos.         2206/17         -1,220.52 01         1.001           Image: Salto 2256 A.X Comprobación de gastos.         2206/17         -1,220.52 01         1.001           Image: Salto 2256 A.X Comprobación de gastos.         2206/17         -328.00 01         1.001           Image: Salto 2256 A.X Comprobación de gastos.         238.00 01         1.001 |   |  |
| Nombre responsable: SECRETARIA DE SEGURIDAD PUBLICA                                                                                                    | 183 C.Ar         221 A.X         ¿Está seguro de liquidar saldo del deudor?         24,782.00 01         1.000           2221 A.X         191 C.Ar         200.00 01         1.000         22,000.01         1.000           191 C.Ar         192 C.Ar         No         200.00 01         1.000                                                                                                    |   |  |
| Calle: LEANDRO VALLE ESQ. ZARAGOZA<br>Cód. Postat 91000 Apdo. Postat<br>País: 001 • MEX Estado: 30 • V                                                                                                    | >         133 C.Ar         400.00 [01         1.001           MK KK K 14 de 14         >>>>         >>          >>           Criterios de búsqueda         >         >>         >>         >>                                                                                                    |   |  |
| Localidad general     Congregación:     Ieléfono particular:                                                                                                    | E, Inic: 2206/2017 • F, Fjr. 2207/2017 • U. Resp: • =6 No.Máx Mov.; 1000<br>R. May 0 0 C R. Mar. 0 0 C D Divise. • V Wostrar saldos mayores a cero<br>V Mostrar saldos menores a cero                                                                                                    |   |  |
| E-Mait Código contable                                                                                                    | Goncepto de liq: 3 → LIQUIDACIÓN DE                                                                                                    |   |  |
| Digisa: 01      PESOS Saldo en div: 12,0     Periodog: GE      0                                                                                                    |                                                                                                    |   |  |
| Referencia:                                                                                                    | Sucursal: 00001 Referencia: SEGURDAD PUBLICA<br>Plaza: XALAPA No. plaza: 1001                                                                                                    |   |  |

26

La plataforma realizará el proceso, una vez finalizado se visualizará el mensaje "Operación realizada satisfactoriamente", el usuario dará clic en el botón "Ok".

| 🗱 Catálogo de deudores - S.I.R.E.GOB. Software cliente windows 1 | 1.0027                                                                                       | - 5 X |
|------------------------------------------------------------------|----------------------------------------------------------------------------------------------|-------|
| Sistema integrador de recursos electrónicos gubernamentales      | A +                                                                                          |       |
| Procedimientos Catálogos Auxiliares Miscelá                      |                                                                                              |       |
| Cato<br>Ingreso<br>Invertarios                                   | Liquidación de saldos del deudor. 00001     X Archivo -      Secretaran de SEGUIRDAD PUELICA |       |
| C Listato de deudores Catalogo de deudores 🖈                     | 000001                                                                                       |       |
| Archivo *                                                        | Arrastrar un encabezado de columna aquí para agrupar por esa columna                         | 0     |
| 1 < < < > > > 1 + < < >                                          | Clave de operación Concepto Fecha Saldo Divisa Valor                                         |       |
|                                                                  | 2258 A.X Comprobación de gastos. 22/06/17 -328.00 01 1.000                                   |       |
| Clave: 000001 R.F.C.: SSP010130T45                               | E 183 C.Anti Información × 224,782.00 01 1.000                                               |       |
|                                                                  | 2321 AX C -25,566,91 01 1,000                                                                |       |
| Nombre responsable: SECRETARIA DE SEGURIDAD PUBLICA              | Operación realizada satisfactoriamente                                                       |       |
| U. Resp: 👻 🖷                                                     | 20.00 01 1.000                                                                               |       |
| Página N" 1                                                      |                                                                                              |       |
| Calle: LEANDRO VALLE ESQ. ZARAGOZA                               |                                                                                              |       |
| Cód. Postal: 91000 Apdo. Postal:                                 |                                                                                              |       |
| Estado: 30 • V                                                   |                                                                                              |       |
| Localidad: 0001 - Localidad general                              | Criterios de busqueda                                                                        |       |
| Congregación:                                                    |                                                                                              |       |
| Teléfono particular:                                             | R. Mag: 0 C R. Min: 0 C Divisa: V Mostrar saldos mayores a cero                              |       |
| 🗊 Código contable 1: 🔹 🔹 Código contable                         | Siguientes Buscar                                                                            |       |
| E-Mail:                                                          | LIQUIDACIÓN DE                                                                               |       |
| E Divisa: 01 - PESOS Saldo en div: 12,05                         | ✓ Aceptar Salir                                                                              | 1     |
| Periodos: GE 👻 0                                                 |                                                                                              |       |
| Referencia:                                                      | Referencia: SEGLIRDAD PUBLICA                                                                |       |
| 🖳 Clasificación: 👻                                               | Sucursar outon Neteriola Decementaria 4004                                                   |       |
| Giro: 🚽                                                          | Plaza: XALAPA No. plaza: 1001                                                                |       |
| CARE NUM SCRUNS                                                  | Administrator Eachs actual 2207/0017 Eachs sistams 2207/0017 So: 16//P (Admin                |       |

La plataforma regresará a la ventana "Liquidación de saldos del deudor" donde se podra apreciar la disminución del saldo.

| 🏧 Catálogo de deudores - S.I.R.E.GOB. Software cliente windows                                                                                                    | 1.0027                                                                                                    | _ 5 X |  |
|----------------------------------------------------------------------------------------------------|----------------------------------------------------------------------------------------------------|-------|--|
| Sistema integrador de recursos electrónicos gubernamentales 🐟 🖉                                                                                                    |                                                                                                    |       |  |
| Procedimientos Catálogos Auxiliares Miscel                                                                                                    | "<br>nea PbR Contabilidad Presucuestos Servicios Consulta Elecutiva                                                                                                    | ^     |  |
| Ceto<br>Inventarios                                                                                                    | Liquidación de saldos del deudor: 000001     Archivo     Constructivo     Secretarian de Secureman Puer Ma                                                                                                    |       |  |
| Catalogo de deudores Catalogo de deudores X                                                                                                    | 000001                                                                                                    |       |  |
| Archivo *                                                                                                    | Arrastrar un encabezado de columna aquí para agrupar por esa columna                                                                                                    | 8     |  |
| $\mathbf{x} \propto \mathbf{x} \sim \mathbf{y} \approx \mathbf{y} + \mathbf{z} \sim \mathbf{x} \sim \mathbf{y}$                                                                                                    | Clave de operación Concepto Fecha Saldo Divisa Valor                                                                                                    |       |  |
|                                                                                                    | 183 C.Anticipo generado X cheque/Trans.Elect 23/06/17 224,782.00 01 1.000                                                                                                    |       |  |
| Glave: 000001 R.F.C.: SSP010130T45                                                                                                    | 2321         A.X Comprobación de gastos.         23/06/17         -25,566.91         01         1.000                                                                                                    |       |  |
|                                                                                                    | 191         C.Anticipo generado X cheque/Trans.Electi         05/07/17         2,000.00         01         1.000                                                                                                    |       |  |
| Nombre responsable: SECRETARIA DE SEGURIDAD PUBLICA                                                                                                    | Image: 192         C.Anticipo generado X cheque/Trans.Electr 11/07/17         20.00         01         1.000                                                                                                    |       |  |
| 🖳 U. Resp: 👻 🖷                                                                                                    | E 193 C.Anticipo generado X cheque/Trans.Elect 12/07/17 400.00 01 1.000                                                                                                    |       |  |
| Página N° 1 Celler, LEANDRO VALLE ESO, ZARAGOZA Cód, Postal: Apdo, Postal: Página N° 1 Congregación: Definic 0001 • MEX Congregación: Definic particular: Código contable 1: Código contable 1: Código cont | Criterios de búsqueda<br>E Nic: 2206/2017 • [F. Fp.:2207/2017 • ]] U. Resp: • =6 No. Máx Mov: 1000<br>R. Mag 0 2 B. Min 0 2 ]] Ul Resp: • =6 No. Máx Mov: 1000<br>@ Mostrer saldos merores a cero<br>@ Mostrer saldos merores a cero<br>@ Mostrer |       |  |

**Nota:** Si el saldo fue liquidado en su totalidad la operación ya no se mostrará en la ventana.